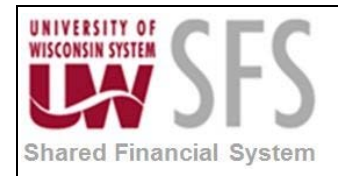

# Contents

| Edit, E | Budget Check, and Post Journal Process Overview | . 1 |
|---------|-------------------------------------------------|-----|
| Proce   | ss Detail                                       | 1   |
| I.      | Edit Journal                                    | 1   |
| II.     | Edit Errors                                     | 2   |
| 111.    | Budget Check Journals                           | 4   |
| IV.     | Budget Checking Exceptions                      | 4   |
| V.      | Post Journals                                   | 8   |
| VI.     | Reviewing Audit Logs                            | 8   |

## Edit, Budget Check, and Post Journal Process Overview

Funding strings are validated through the edit process. Transactions must pass edits before initiating the budget check. The budget check process does additional validation of project chartfield information and updates the commitment control tables. Once a journal has passed edit and budget check it can be posted to the ledger. Once a journal is posted it can't be changed. Encumbrance journals are an exception, encumbrance journals do not post to the ledger, in fact we run a custom process to update an encumbrance journal's status to P(osted) so it can't be changed.

| Process Frequency   | Process is generally done in a nightly batch process. Process can also be<br>done ad hoc whenever a journal needs to Edited, Budget Checked, and<br>Posted immediately. |
|---------------------|----------------------------------------------------------------------------------------------------|
| Dependencies        | None                                                                                                    |
| Assumptions         | None                                                                                                    |
| Responsible Parties | Both users at the individual institutions and UWSA perform this business process.                                                                                       |
| Alternate Scenarios | None                                                                                                    |

### **Process Detail**

### I. Edit Journal

Navigation: General Ledger > Journals > Journal Entry > Create/Update Journal Entries

tab.

1. Select Find an Existing Value

SFS\_GL.2.01\_Edit\_Budget\_Check\_Post\_Journal.docx

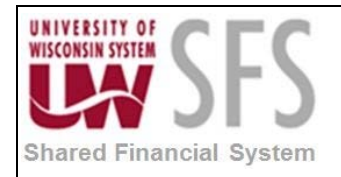

- 2. Enter Business Unit: 'UW\*\*\*'
- 3. Click Search
- 4. Select Lines tab.
- 5. **Select** *Process*: 'Edit Journal' from the drop down menu.
- 6. **Click** Process to run the combination edits process. The following conditions could cause an error:
  - The accounting period (determined by the Journal Date) is not currently open.
  - Total Debits do not equal total Credits and the ledger is defined as a balanced ledger.
  - Actual Totals for the journal do not match the control totals (if entered).
  - One or more journal lines use invalid chartfield values or chartfield combinations as of the Journal Date.
- 7. **Click** Errors tab if there are problems. If there are, make corrections and edit the transactions again.

### II. Edit Errors

You can locate and identify edit errors.

- 1. Check the Errors Only check box
- 2. Click Frors, or Click on the E hyperlink in the Journal Status column.

| <u>H</u> eader    | Header Lines Totals Errors Approval                                                                                                    |     |             |                   |              |        |        |      |         |          |            |                      |          |                  |               |  |  |
|-------------------|----------------------------------------------------------------------------------------------------|-----|-------------|-------------------|--------------|--------|--------|------|---------|----------|------------|----------------------|----------|------------------|---------------|--|--|
| Unit:             | UW                                                                                                    | SYS | Journal ID: | KATIE             | 01           |        |        | Date | e:      | 0        | 4/08/2013  | 3                    | E E      | rrors Only       |               |  |  |
| Template L        | List                                                                                                    |     | Search Crit | eria              |              |        |        | Cha  | inge Va | alues    |            |                      | Viev     | View Audit Logs  |               |  |  |
| Inte              | r/IntraUnit                                                                                                    |     | *Process:   | Edit Journal      |              | - Proc |        |      | rocess  |          |            | ×                    | Line:    | 2 🖫 🗵            |               |  |  |
| 👻 Lines           | ▼ Lines                                                                                                    |     |             |                   |              |        |        |      |         |          |            |                      |          |                  |               |  |  |
| Select            | Select Line Error "Unit "Ledger SpeedType Account Fund Dept Program Class PC Bus Unit                                                                                                    |     |             |                   |              |        |        |      |         |          |            |                      |          |                  |               |  |  |
|                   |                                                                                                    | Q   | 1001        | 0                 | 106          | 0      | 000998 | 0    | 0       | <u>ک</u> | Q          |                      |          |                  |               |  |  |
|                   | 2                                                                                                    | X   | UWSYS 🔍     | ACTUALS           |              | Q      | 1002   | 0    | 106     | 0        | 014100     | Q                    | 0        | <u>م</u>         |               |  |  |
|                   |                                                                                                    | •   | 1           |                   | -            |        |        |      |         |          |            |                      | 1        | 1                | •             |  |  |
| Lines to ac       | dd:                                                                                                    |     | 1 + -       |                   |              |        |        |      |         |          |            |                      |          |                  |               |  |  |
| ➡ Totals          |                                                                                                    |     |             |                   |              |        |        |      |         |          | Personaliz | <u>ce   Find  </u> \ | /iew All | al   🛄 🛛 First 🛛 | 1 of 1 🖸 Last |  |  |
| Unit              | Total Lin                                                                                                    | es  |             |                   | Total Debits |        |        |      |         | Total    | Credits    | Journal S            | Status   | Budget           | Status        |  |  |
| UWSYS             | 4                                                                                                    |     | 2,000.00    | 2,000.00 <u>E</u> |              |        |        |      | 1       | <u>v</u> |            |                      |          |                  |               |  |  |
| Save Neader   Lin | Image: Save Image: Save |     |             |                   |              |        |        |      |         |          |            |                      |          |                  |               |  |  |

Combination Edit error:

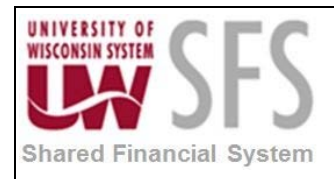

| <u>H</u> eader                                       | Lines Totals    | Errors        | Approval     |      |      |                                                            |                  |                    |                                                    |  |  |
|------------------------------------------------------|-----------------|---------------|--------------|------|------|------------------------------------------------------------|------------------|--------------------|----------------------------------------------------|--|--|
| Unit:                                                | UWSYS J         | D:            | KATIE01      |      | Da   | te:                                                        | 04/08/2013       |                    |                                                    |  |  |
| 🔫 Header                                             | Errors          |               |              |      |      |                                                            |                  |                    | Personalize   Find   🖾   🛗 First 🚺 1-2 of 2 🗅 Last |  |  |
| Unit Field Name Field Long Name Set Msg Message Text |                 |               |              |      |      |                                                            |                  |                    |                                                    |  |  |
| UWSYS                                                | JOURNAL_DATE    |               | Journal Date |      | 5860 | 47                                                         | The jou          | rnal date is not   | in an open period for this ledger.                 |  |  |
| <u>UWSYS</u>                                         | JRNL_HDR_STATUS | Journal Heade | r Status     | 5860 | 53   | Journal                                                    | line errors exis | t for this header. |                                                    |  |  |
| 👻 Line Eri                                           | rors            |               |              |      |      |                                                            |                  |                    | Personalize   Find   🗖   🛗 First 🗹 1-2 of 2 🗅 Last |  |  |
| Line #                                               | Field Name      | Field Lo      | ong Name     | Set  | Msg  | Messa                                                      | ge Text          |                    |                                                    |  |  |
| 1                                                    | PROGRAM_CODE    | Progra        | m Code       | 9600 | 31   | Combo error for fields Dept/Fund/Program in group ORGEDIT. |                  |                    |                                                    |  |  |
| 2                                                    | PROGRAM_CODE    | Progra        | m Code       | 9600 | 31   | Combo                                                      | o error fo       | r fields Dept/Fu   | nd/Program in group ORGEDIT.                       |  |  |

3. **Verify** that the funding information entered is correct. If it is, contact the appropriate campus staff to work on making the necessary corrections.

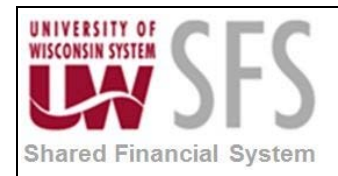

#### III. Budget Check Journals

- 1. Once the transactions have successfully passed the edit process, go back to the Lines tab.
- 2. Select *Process*: 'Budget Check Journal' from drop down menu.
- 3. Click Process . When this process is successful, the status next to the line description will change to "Valid Budget Check".

### IV. Budget Checking Exceptions

Many times a budget checking error is caused by the start or end date on a project grant. This section will walk you through how to get a list of all transactions with budget exception errors. In addition, it will explain how you can choose to override the error and re-budget check it all on the same page. This page would allow the user to override an out of bounds date error without ever going into the project and changing the start or end date. The override feature will only be granted to the appropriate campus staff. This page will be available to other users for inquiry only.

Find journals that contain budget checking errors:

Navigation: Commitment Control > Review Budget Check Exceptions > General Ledger > Journal

- Select Process Status of 'Errors Exist'. Note: This status relates to the commitment control process status not the budget checking status.
- 2. Click Search and all journals with a *Process Status* of an 'Error' will be returned. These are the journals that need to be "worked" to get to a valid budget checking status.

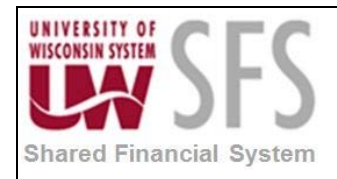

| Journal Enter any information you have and click Search. Leave fields blank for a list of all values.                               |                                                                                                    |              |   |  |  |  |  |  |  |  |  |
|----------------------------------------------------------------------------------------------------|----------------------------------------------------------------------------------------------------|--------------|---|--|--|--|--|--|--|--|--|
| Find an Existing Value                                                                                                    |                                                                                                    |              |   |  |  |  |  |  |  |  |  |
| 🕶 Search Criteria                                                                                                    |                                                                                                    |              |   |  |  |  |  |  |  |  |  |
| Commitment Control Tran ID:<br>Commitment Control Tran Date:<br>Business Unit:<br>Journal ID:<br>Journal Date:<br>Process Instance: | begins with  =  =  begins with  =  equation =  begins with  =  equation =  equation =  equ | UWSYS        |   |  |  |  |  |  |  |  |  |
| Process Status:                                                                                                    | = •                                                                                                    | Errors Exist | • |  |  |  |  |  |  |  |  |
| Search Clear Basic Search Criteria                                                                                                  |                                                                                                    |              |   |  |  |  |  |  |  |  |  |

Note: Some campuses may have several transactions with a *Process Status* equal to 'Warning'. This is how PeopleSoft defines a 'Warning': "Warnings are exceptions that do not conform to the rules of the control budget, but have been passed along and update the Commitment Control ledgers nonetheless. Warnings function as exceptions that are automatically overridden, as well as alerts to certain situations that could adversely impact the budget and budgetary processing."

| Journal                           |                                                                                               |                          |                |                              |                  |                 |  |  |  |  |  |  |
|-----------------------------------|-----------------------------------------------------------------------------------------------|--------------------------|----------------|------------------------------|------------------|-----------------|--|--|--|--|--|--|
| Enter any information you have an | Enter any information you have and click Search. Leave fields blank for a list of all values. |                          |                |                              |                  |                 |  |  |  |  |  |  |
| Find an Existing Value            |                                                                                               |                          |                |                              |                  |                 |  |  |  |  |  |  |
| 🗢 Search Criteria                 |                                                                                               |                          |                |                              |                  |                 |  |  |  |  |  |  |
|                                   |                                                                                               | 1                        | _              |                              |                  |                 |  |  |  |  |  |  |
| Commitment Control Tran ID:       | begins with 🔻                                                                                 |                          |                |                              |                  |                 |  |  |  |  |  |  |
| Commitment Control Tran Date:     | = •                                                                                           |                          | Ħ              |                              |                  |                 |  |  |  |  |  |  |
| Business Unit:                    | = 🔻                                                                                           | UWMSN                    | Q.             |                              |                  |                 |  |  |  |  |  |  |
| Journal ID:                       | begins with 👻                                                                                 | FX0000021                | <b>Q</b>       |                              |                  |                 |  |  |  |  |  |  |
| Journal Date:                     | = •                                                                                           |                          | 31             |                              |                  |                 |  |  |  |  |  |  |
| Process Instance:                 | = •                                                                                           |                          |                |                              |                  |                 |  |  |  |  |  |  |
| Process Status:                   | = •                                                                                           |                          |                |                              |                  |                 |  |  |  |  |  |  |
|                                   |                                                                                               |                          |                |                              |                  |                 |  |  |  |  |  |  |
|                                   |                                                                                               |                          |                |                              |                  |                 |  |  |  |  |  |  |
| Search Clear Basic S              | earch 📑 Save                                                                                  | Search Criteria          |                |                              |                  |                 |  |  |  |  |  |  |
|                                   |                                                                                               |                          |                |                              |                  |                 |  |  |  |  |  |  |
| Search Results                    |                                                                                               |                          |                |                              |                  |                 |  |  |  |  |  |  |
| View All                          |                                                                                               |                          |                |                              | First 🐧 1-       | 50 of 60 🕟 Last |  |  |  |  |  |  |
| Commitment Control Tran ID Con    | nmitment Contr                                                                                | ol Tran Date Business Ur | nit Journal ID | Journal Date UnPost Sequence | Process Instance | Process Status  |  |  |  |  |  |  |
| 0073725697 03/0                   | 03/2008                                                                                       | UWMSN                    | FX0000021      | 02/29/2008 0                 | 3638912          | Warning         |  |  |  |  |  |  |
| 0073910216 05/0                   | 01/2008                                                                                       | UWMSN                    | FX00000021     | 04/30/2008 0                 | 3720973          | Warning         |  |  |  |  |  |  |
| 0074011541 06/0                   | 02/2008                                                                                       | UWMSN                    | FX00000021     | 05/31/2008 0                 | 3771024          | Warning         |  |  |  |  |  |  |
| 00/4110688 07/0                   | J1/2008                                                                                       | UWMSN                    | FX00000021     | 06/30/2008 0                 | 3823558          | Warning         |  |  |  |  |  |  |

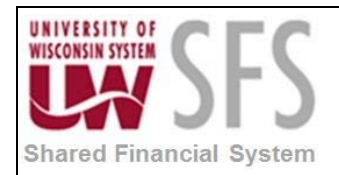

- 3. **Select** the journal you want to review.
- 4. Click Line Exceptions tab to see which journal lines are in error.

| GL Journ | al Exceptions Line Excep     | otions          |            |                    |                         |            |              |                   |  |  |  |
|----------|------------------------------|-----------------|------------|--------------------|-------------------------|------------|--------------|-------------------|--|--|--|
| Busines  | s Unit: UWMSN                | Journal ID:     | FX00000021 | Journal Date:      | 03/31/2013              | 03/31/2013 |              |                   |  |  |  |
|          | *Line Status Error           | •               | Ove        | erride Transaction | 6                       |            | ₩Ę           |                   |  |  |  |
|          | Maximum Rows 100             |                 | Mor        | re Lines Exist     |                         |            |              |                   |  |  |  |
|          | Line From                    | <b>Q</b>        | Line Thru  | <b>Q</b>           |                         |            |              |                   |  |  |  |
| Searc    | ch                           |                 |            |                    |                         |            |              |                   |  |  |  |
| Transa   | ction Lines with Budget Exce | eptions         |            |                    | Personalize   Find   Vi | ew All     | م<br>First 🖥 | and 1 of 1 D Last |  |  |  |
| Line Va  | lues Line Chartfields Lin    | ne Amount 🛛 💷 🖿 |            |                    |                         |            |              |                   |  |  |  |
|          | Line                         | Ledger          |            | Budget Date        | GL Bu                   | iness U    | nit          |                   |  |  |  |
| Ð        | 5                            | 14 ACTUALS      |            | 03/31/2013         | UWMS                    | N          |              |                   |  |  |  |

- 5. Click GL Journal Exceptions tab
- 6. Navigate to the Budgets with Exceptions section and Click Budget Override
- 7. **Click** the *Override Budget* checkbox on each line you want to override.

| GL Jo                                                                  | ournal Exception | ons Line Exc     | ceptions     |                           | -              |             |                    |                                                                     |  |
|------------------------------------------------------------------------|------------------|------------------|--------------|---------------------------|----------------|-------------|--------------------|---------------------------------------------------------------------|--|
| Business Unit: UWMSN Journal ID: FX00000021 / Journal Date: 03/31/2013 |                  |                  |              |                           |                |             |                    |                                                                     |  |
| *Exception Type Error 🔹 🖸 Override Transaction                         |                  |                  |              |                           |                |             |                    |                                                                     |  |
|                                                                        | Maxim            | num Rows 10      | 00           | More Budgets Exist        |                | Bu          | udget Check D      | ocument                                                             |  |
|                                                                        | Search           |                  |              | Advanced Budget Criteria  |                |             |                    |                                                                     |  |
| Bud                                                                    | lgets with Exc   | eptions          |              |                           | <u>Persona</u> | lize   Find | View All 🔽         | ן 🖬 🛛 First 🚺 און דע First 🖬 די די די די די די די די די די די די די |  |
| Buc                                                                    | dget Override    | Budget Chartfiel | ds 💷         |                           |                |             |                    |                                                                     |  |
|                                                                        | Details          | Business Unit    | Ledger Group | Exception                 | More Detai     | 1           | Override<br>Budget | Transfer                                                            |  |
| 1                                                                      | Ð                | UWMSN            | PRMST_EXP    | Budget Date out of Bounds | More Detai     | 1           |                    | Go To 📕                                                             |  |

After you have identified the lines you want overridden.

tab

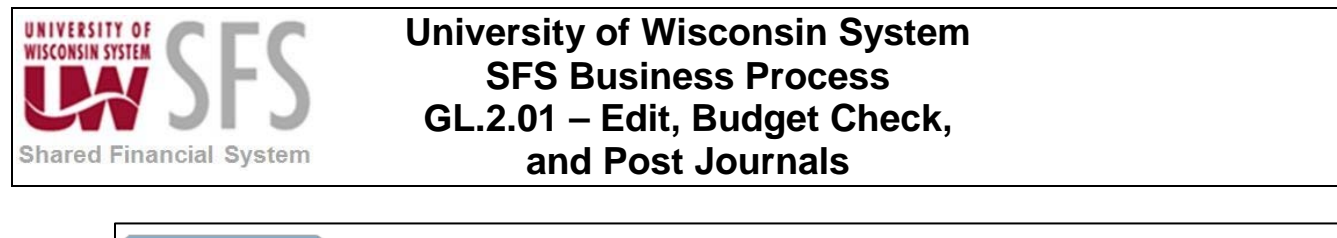

|                                    | oumai Exceptio | DIS LINE EXC     | eptions       |                            | _                             |                    |                         |
|------------------------------------|----------------|------------------|---------------|----------------------------|-------------------------------|--------------------|-------------------------|
| Busi                               | iness Unit:    | UWMS             | N Journal ID: | FX00000021 📕 Journal Date: | 03/31/20                      | 13                 |                         |
|                                    | *Exce          | ption Type Error | r 🔻           | Override Transaction       | <b>()</b>                     | <b>1</b>           |                         |
|                                    | Maxim          | num Rows 10      | 0             | More Budgets Exist         | [                             | Budget Check Do    | ocument                 |
|                                    | Search         |                  |               | Advanced Budget Criteria   |                               |                    |                         |
| Buc                                | dgets with Exc | eptions          |               |                            | <u>Personalize</u>   <u>F</u> | ind   View All   🗖 | 🛗 First 🗹 1 of 1 🕨 Last |
| Bu                                 | dget Override  | Budget Chartfiel | ds 💷          |                            |                               |                    |                         |
| Details Business Unit Ledger Group |                |                  |               | Exception                  | More Detail                   | Override<br>Budget | Transfer                |
| 1                                  | Ð              | UWMSN            | PRMST_EXP     | Budget Date out of Bounds  | More Detail                   |                    | Go To 📕                 |

8. **Click** the budget checking icon <sup>ICC</sup>. This will re-budget check the journal transaction ignoring the start and end dates for the two lines you choose to override. The entire journal should now have a 'Valid' budget checking status. Note: You may get an error saying transaction is now set to a warning, that is okay. Warnings do not really mean anything.

You can also use the General Ledger Journal Create/Update Journal Entries page to view journals with budget check errors.

| Novigation: Conor  | allodgers   | lournalas  | lournal Entr  | 1 Croata/    | Indata laurna | L Entrino  |
|--------------------|-------------|------------|---------------|--------------|---------------|------------|
| Naviyalion. Genera | ai Leuyei > | Journals > | Journal Entry | / > Create/U | puale Journa  | I EIIIIIes |

| <u>H</u> eader                               | Header Lines Totals Errors Approval    |          |                 |          |              |   |         |         |        |        |          |                       |                 |                    |             |               |
|----------------------------------------------|----------------------------------------|----------|-----------------|----------|--------------|---|---------|---------|--------|--------|----------|-----------------------|-----------------|--------------------|-------------|---------------|
| Unit:                                        | UW                                     | /MSN     | Journal ID:     | FX0000   | 0021         |   |         | Date    | :      | 03/    | 31/201   | 3                     | 1               | Error              | s Only      |               |
| Template I                                   | List                                   |          | Search Criteria | 3        |              |   |         | Char    | nge Va | ues    |          |                       | View Audit Logs |                    |             |               |
| Inte                                         | Inter/IntraUnit *Process: Edit Journal |          |                 |          |              |   | •       | Process |        |        |          |                       |                 | Line:              | 2 🕱 🗷       |               |
| ▶ Inter/IntraUnit Groups                     |                                        |          |                 |          |              |   |         |         |        |        |          |                       |                 |                    |             |               |
| ▼ Lines Personalize   Find   🔤   🛗           |                                        |          |                 |          |              |   |         |         |        |        |          |                       |                 |                    |             |               |
| Select                                       | Line                                   | IU Group | *Unit           | *Ledger  | SpeedType    |   | Account |         | Fund   |        | Dept     |                       | Prog            | ram                | Class       | PC Bus Unit   |
|                                              | 1                                      | 178      | UWMSN 🔍         | ACTUALS  |              | 0 | 1984    | 0       | 233    | Q      | 02243    | 0 🔍                   | 1               | Q                  |             | UWMSN         |
|                                              | 2                                      | 178      | UWMSN 🔍         | ACTUALS  |              | 9 | 1984    | Q       | 233    | Q.     | 02243    | 0                     | 1               | Q                  |             | UWMSN         |
|                                              |                                        | •        | 1               | III      |              |   |         |         |        |        |          |                       |                 |                    | 1           | F.            |
| Lines to a                                   | dd:                                    | 1        | + -             | 1        |              |   |         |         |        |        |          |                       |                 |                    |             |               |
| ▼ Totals                                     |                                        |          |                 |          |              |   |         |         |        | E      | ersonali | <u>ze   Find   Vi</u> | ew All          | <mark>ر ه</mark> ا | 🗄 🛛 First 🗹 | 1 of 1 🕨 Last |
| Unit                                         | Total Lin                              | es       |                 | 1        | Total Debits |   |         |         | т      | otal C | redits   | Journal St            | atus            |                    | Budget S    | itatus        |
| UWMSN                                        | 1,176                                  |          |                 | 4,428.32 | 2 4,428.32 ⊻ |   |         |         |        |        |          |                       | E               |                    |             |               |
| 🖫 Save 🖉 Return to Search 😢 Notify 😥 Refresh |                                        |          |                 |          |              |   |         |         |        |        |          |                       |                 |                    |             |               |

If you use this method to identify journals in error, **Click** on the 'E' hyperlink under the *Budget Status* column, that will take you to the GL Journal exception page (see instructions above).

A third way to review transactions with BCM errors for vouchers and journals a user can query the following records:

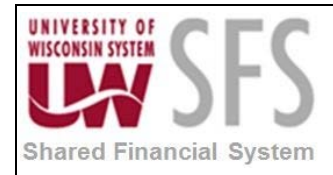

1. UW\_88\_BCM\_ERROR\_VCHRS 2. UW\_88\_BCM\_ERROR\_JRNLS

#### V. Post Journals

- 1. Select Process: 'Post Journal' from drop down menu.
- 2. Click Process

**Note**: Starting with the upgrade to PeopleSoft 9.1 ChartField Balancing functionality has been enabled for the ACTUALS Ledger. During the Journal Edit process\* cash offset (account 6100) rows will be inserted as new journal lines for any unbalanced ChartField string (Fund, Department, Project, and Program Code).

Chartfield Balancing rows can't be changed. A change to one of the Non-Chartfield Balancing rows will require the journal to be re-edited and the Chartfield Balancing rows will be updated if necessary.

Journals may still be created with cash offset and if the journal is already balanced at the Chartfield Balancing level no new cash rows will be added during the edit process.

\*Debits must equal credits for Actual Ledger journals prior to running the Journal Edit.

#### **VI. Reviewing Audit Logs**

**Click** the *View Audit Logs* hyperlink in the top right hand corner of the Create/Update Journal Entries page to open Search Audit Logs Page with journal audit log information.

| - |                                                              |              |          |                  |                   |               |          |                |        |      |        |         |        |                 |                   |
|---|--------------------------------------------------------------|--------------|----------|------------------|-------------------|---------------|----------|----------------|--------|------|--------|---------|--------|-----------------|-------------------|
| I | Favorites I                                                  | Main Menu    | > Gener  | al Ledger > Jour | nals > Journal Er | ntry > Create | /Upo     | late Journal E | Intrie | S    |        |         |        |                 |                   |
|   |                                                              |              |          |                  |                   |               |          |                |        |      |        |         |        |                 | 🖉 New V           |
|   | Header Lines Totals Errors Approval                          |              |          |                  |                   |               |          |                |        |      |        |         |        |                 |                   |
|   |                                                              |              |          |                  |                   |               |          |                |        |      |        |         |        |                 |                   |
|   | Unit: UWSYS Journal ID: FX-UNC0001 Date: 02/28/2013 Errors O |              |          |                  |                   |               |          |                |        |      |        |         |        | Only            |                   |
|   | Template List Search Criteria View Audit L                   |              |          |                  |                   |               |          |                |        |      |        |         | Logs   |                 |                   |
|   |                                                              |              |          |                  |                   |               |          |                |        |      |        |         |        |                 |                   |
|   |                                                              |              |          | *Process:        | Edit Journal      |               |          | •              |        | FI   | ocess  | 2       | E 🖾 Li | ne:             | Ψ. Ξ              |
|   | ▶ Inter/Int                                                  | traUnit Grou | ups      |                  |                   |               |          |                |        |      |        |         |        |                 |                   |
|   |                                                              |              |          |                  |                   |               |          |                |        |      |        |         |        |                 | -                 |
|   | ✓ Lines                                                      |              |          |                  |                   |               |          |                |        |      |        |         | Pers   | sonalize   Find |                   |
|   | Select                                                       | Line         | IU Group | Unit             | Ledger            | SpeedType     |          | Account        |        | Fund | Dept   | Program | Class  | PC Bus Unit     | Projec            |
|   |                                                              | 1            | 1        | UWSYS            | ACTUALS           |               | Q        | 1975           |        | 144  | 201000 | 2       |        | UWSYS           | PRJ5 <sup>+</sup> |
|   |                                                              | 2            | 2        | LIWSYS           | ACTUALS           |               |          | 1975           |        | 144  | 503500 | 1       |        | LIWSYS          | PR 141            |
|   |                                                              |              | -        |                  |                   |               | <b>1</b> |                |        |      |        |         |        |                 |                   |

The following example shows a journal audit log:

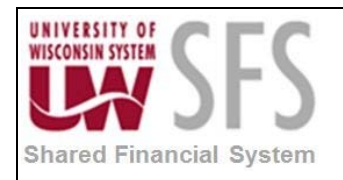

| Search Audit Logs |               |              |                    |                    |            |                           |                                |          |                     |                                                            |      |
|-------------------|---------------|--------------|--------------------|--------------------|------------|---------------------------|--------------------------------|----------|---------------------|------------------------------------------------------------|------|
| Application Name: |               | General Led  | General Ledger     |                    |            | Document Name: GL JOURNAL |                                |          |                     |                                                            |      |
| Search Crite      | ria           |              |                    |                    |            |                           |                                |          |                     |                                                            |      |
| * Business Unit   |               | is equal to  | is equal to 👻      |                    | JWSYS      |                           |                                |          |                     |                                                            |      |
| GL Journal ID     |               | is equal to  | is equal to        |                    | X-UNC0001  | (                         | L.                             |          |                     |                                                            |      |
| Journal Date      |               | :            | =                  |                    |            |                           | ]                              |          |                     |                                                            |      |
| Journal Process   |               | is equal to  | is equal to 👻      |                    |            | -                         |                                |          |                     |                                                            |      |
| Event Code        |               | is equal to  | is equal to 👻      |                    |            | Q                         |                                |          |                     |                                                            |      |
| Event Date        |               | is equal to  | is equal to 👻      |                    | BI         |                           |                                |          |                     |                                                            |      |
| User ID           |               | is equal to  |                    | •                  |            |                           |                                |          |                     |                                                            |      |
| Process Instance  |               | is equal to  |                    | -                  |            | 1                         |                                |          |                     |                                                            |      |
|                   |               | Include #    |                    |                    |            |                           |                                |          |                     |                                                            |      |
|                   |               | 📝 Include E  | Batch Changes      |                    |            |                           |                                |          |                     |                                                            |      |
|                   |               | 🔲 Include F  | Include Purge Logs |                    |            |                           |                                |          |                     |                                                            |      |
| Search Clear      |               |              |                    |                    |            |                           |                                |          |                     |                                                            |      |
|                   |               |              |                    |                    |            |                           |                                |          |                     |                                                            |      |
| Search Resu       | ilts          |              |                    |                    |            |                           |                                |          |                     | Personalize   Find   🔄   🛗 First 🚺 1-20 of 20              | 🕨 La |
| Business Unit     | GL Journal ID | Journal Date | UnPost<br>Sequence | Journal<br>Process | Event Code | Event Name -              | Event Date Time 🔺              | User ID  | Process<br>Instance | Message Text                                               |      |
| UWSYS             | FX-UNC0001    | 2013-02-28   | 0                  | 09                 | POST       | Post Journal              | 05/03/2013<br>3:23:35.337810PM | 00313193 | 6637708             | Journal has been posted by Edit Journal process.           | ſ    |
| UWSYS             | FX-UNC0001    | 2013-02-28   | 0                  | 09                 | MARKPOST   | Mark-to-Post<br>Journal   | 05/03/2013<br>3:23:01.415884PM | 00313193 | 6637708             | Journal has been marked-to-post by Edit Journal process.   |      |
| UWSYS             | FX-UNC0001    | 2013-02-28   | 0                  | 09                 | EDIT       | Edit Journal              | 05/03/2013<br>3:23:01.386709PM | 00313193 | 6637708             | Journal has been edited by Edit Journal process.           |      |
| UWSYS             | FX-UNC0001    | 2013-02-28   | 0                  | 12                 | CREATE     | Create Journal            | 05/03/2013<br>8:24:10.435806AM | 00313193 | 6637566             | Journal has been created by Request Allocation<br>process. |      |

## **Revision History**

| Author         | Version | Date       | Description of Change               |  |  |
|----------------|---------|------------|-------------------------------------|--|--|
| Martha Mendoza | 1.0     | 12/11/2012 | Initial Draft                       |  |  |
| Linda Diring   | 1.1     | 05/13/2013 | Edited and updated                  |  |  |
| Susan Kincanon | 1.2     | 05/13/2013 | Review and edit                     |  |  |
| Linda Diring   | 1.3     | 05/16/2013 | Added Audit Logs section            |  |  |
| Susan Kincanon | 1.4     | 05/16/2013 | Final review and publish to website |  |  |
| Jon Ahola      | 1.5     | 06/27/2013 | Final review                        |  |  |
|                |         |            |                                     |  |  |